## **Registrierung**

 Folgen Sie dem Anmeldelink auf unserer Webseite. Diesen finden Sie unter der Rubrik "Die Aufgaben 20XX" <u>https://www.bpb.de/lernen/angebote/schuelerwettbewerb/334416/dieaufgaben-2025/</u>

Ganz unten finden Sie dann den Zugang: https://anmeldung.schuelerwettbewerb.de/

## Wichtige Information:

Wie jedes Jahr muss der fertiggestellte Beitrag durch die betreuende Lehrkraft im Online-Portal unter <a> https://anmeldung.schuelerwettbewerb.de/</a> angemeldet und eingereicht werden. Beachten Sie bitte, dass das Anmeldeportal ab dem <u>8. September 2025</u> freigeschaltet wird.

Einsendeschluss ist dieses Jahr am 4. Dezember 2025 um 23:59:59 Uhr (deutscher Zeit)

Bei der Anmeldung wird auch der Projektbericht abgefragt; die vier Leitfragen dazu finden Sie in folgender PDF: Infos zum Projektbericht und den 4 Fragen

Bei digitalen Projekten wird das Werkstück direkt im System hochgeladen. Bitte beachten Sie, dass die Datei **max. 500MB** groß sein darf. Außerdem sind nur folgende Formate zulässig: EPUB, PPT, PPTX, PPSX, PDF, MP3, MP4, M4V, MOV, WMV & AVI.

2. Sie werden zur Anmeldeseite weitergeleitet. Klicken Sie hier auf "Hier registrieren"

|                                           | Log-<br>brial                                                                                                    |
|-------------------------------------------|----------------------------------------------------------------------------------------------------|
| Ansonsten erreic                          | hen Sie uns unter: sw@bpb.de                                                                                                    |
| Ihr bpb-Team<br>Liebe Lehrkräfte          | liebe Schülerinnen und Schüler, am 8. September 2025 schalten wir das Online Portal des<br>irbes zur politischen Bildung für das Wettbewerbsjahr 2025/2026 wieder frei. Der Einsendeschluss ist der 4.<br>Viele Grüße euer Team vom Schülerwettbewerb |
| Dezember 2025                             |                                                                                                    |
| Dezember 2025                             |                                                                                                    |
| Dezember 2025<br>Benutzername<br>Kennwort | Anmalden                                                                                                    |

3. Füllen Sie nun die beiden Felder "Benutzerdaten" und "Schuldaten" aus. Die Pflichtfelder sind mit einem \* gekennzeichnet.

| Benutzername -      | mustarlehrer                                                                                                    |   |
|---------------------|----------------------------------------------------------------------------------------------------|---|
|                     | Erlautt sind 2-80 Zeichen (a-c, 0-9, Bindestrich & Komma).                                                                                                    |   |
|                     | Umlaute sind nicht erlaubt.                                                                                                    |   |
|                     | binesulure & kuninaz ouren nok an Analigiche sulascien a non nennas allenanen lugel.                                                                               |   |
| Kennwort*           | ********                                                                                                    |   |
|                     | Enault sind 8-32 Zeichen (a-z. A-Z. 0-9.8 Sonderzeichen)                                                                                                    |   |
| Kennwort            |                                                                                                    |   |
| (Bestätigung) *     |                                                                                                    |   |
| Anrede *            | 0                                                                                                    |   |
|                     | e Herr                                                                                                    |   |
|                     | () Frau                                                                                                    |   |
| Akademischer        |                                                                                                    |   |
| Titel               |                                                                                                    |   |
| Name *              | Max                                                                                                    |   |
|                     | 1180                                                                                                    |   |
| Vorname *           | Mustermann                                                                                                    |   |
| Schulart *          |                                                                                                    |   |
|                     | Schule innerhalb Deutschlands                                                                                                    |   |
|                     | ♥ Schule außerhalb Deutschlands                                                                                                    |   |
| Zusätzliche         |                                                                                                    |   |
| Adressinformationen | Wichtige informetikmen zur Adresse bep. Gebäude, etc. Diese information gefört zur Schule, die im zweiten Schritt der Regilsbrierung ausgewählt (Schule Imeritatio |   |
|                     | Deutschlands) oder erstellt (Schule außerhalb Deutschlands) werder kann.                                                                                           |   |
| E-Mail-Kontakt *    | maxmustermann@musterschule.de                                                                                                    |   |
|                     |                                                                                                    |   |
| Telefon-Kontakt     | 0123 - 45 87 89                                                                                                    |   |
| Datenschutz *       | Der Schutz Ihner mensenenhanssenenen Daten bei der Erhabung. Verschaltung und Notzung anlägtlich Ihne Basuche auf                                                  |   |
|                     | Unserer Homepage Ist uns ein sehr wichtiges Anliegen. Grundsätzlich erheben wir sowenig Daten wie unbedingt nötig.                                                 |   |
|                     | Dabei werden Ihre Daten im Rehmen der gesetzlichen Vorschriften geschützt.                                                                                         |   |
|                     | Die Bundeszentrale für nolitische Bildung/hab het technische und ongenisstorische Meßnehmen getraffen, die                                                         |   |
|                     | sicherstellen, dass die Vorschriften über den Datenschutz sowohl von uns als auch von externen Dienstleistem beachtet                                              |   |
|                     | werden.                                                                                                    |   |
|                     | Im Zune der Weiterentwicklung unserer Webseiten und der Implementierung geuer Technologien, um unseren Septice                                                     |   |
|                     | für Sie zu verbessen, können auch Änderungen dieser Datenschutzerklärung erforderlich werden. Daher empfehlen wir                                                  |   |
|                     | Ihnen, sich diese Datenschutzerklärung ab und zu erneut durchzulesen.                                                                                              |   |
|                     |                                                                                                    |   |
|                     | Zugriff auf die Seiten von anmeldung schuelerweitbewerb.de                                                                                                    |   |
|                     | Jader Zugriff auf unsere Homepage und jeder Abruf einer auf der Homepage hinterlegten Datei werden protokolliert.                                                  | ٣ |
|                     | Die operaterung dient internen systembezogenen und statistischen Zwecken. Motokolliert werden: Name der                                                            |   |
|                     | 🕎 Ich akzeptiere die Datenschutzbedingungen                                                                                                    |   |
|                     | Desistion                                                                                                    |   |
|                     | Hegisatera                                                                                                    |   |

| Registrierung                                                         |                                                                          |
|-----------------------------------------------------------------------|--------------------------------------------------------------------------|
| 1. Benutzerdaten                                                      | 2. Schuldaten                                                            |
| Ihre Daten wurden erfolgreich zwischengespeichert, jedoch haben S     | Sie haben im Feld "Schulart" "Schule innerhalb Deutschlands" ausgewählt. |
| Bitte ermitteln Sie Ihre Schule auf Basis der Postleitzahl und den hi | interlegten Schulden und wählen Sie dann Ihre Schule aus.                |
| Sobald die Daten erfolgreich eingetragen und das Formular abgesen     | ndet wurde,wird Ihr Lehrer-Zugang erstellt.                              |
| Sollten Sie Ihre Schule nicht finden, geben Sie uns bitte eine kurze  | Mitteilung. Ihre Schule wird dann neu in die Liste aufgenommen.          |
| Bitte geben Sie mindestens 3 Stellen der Postleitzahl ein, i          | um die Suche nach der gewünschten Schule zu starten.                     |
| Postleitzahl                                                          | Schulen suchen                                                           |
| Registrierung abbrechen                                               |                                                                          |
|                                                                       |                                                                          |

4. Sie erhalten in Kürze eine Validierungsmail. Bitten folgen Sie der Anleitung in der E-Mail, erst dann ist Ihr Benutzerkonto aktiv.

Sollten Sie eine Fehlermeldung bei der Validierung erhalten, kann es sein, dass die Validierung automatisch durch einen Client, der im Hintergrund Ihres E-Mailanbieters hinterlegt ist, erfolgt ist.

Bitte versuchen Sie sich dann mit Ihrem Nutzernamen und Ihrem Passwort anzumelden.

## Bei Problemen und Fragen wenden Sie sich gern an <u>sw@bpb.de</u> oder 0228 – 99 515 - 627 oder – 653

Unter <u>https://anmeldung.schuelerwettbewerb.de/</u> können Sie sich jetzt jederzeit mit Ihren Nutzerdaten anmelden und ein Projekt erstellen.

**<u>Hinweis</u>**: Sie müssen nicht jedes Jahr einen neuen Account erstellen. Sie können das angelegte Benutzerkonto auch in den kommenden Jahren nutzen und Veränderungen an Ihren Daten vornehmen.

| Liebele                                                   | hrer                                                                                                    |
|-----------------------------------------------------------|----------------------------------------------------------------------------------------------------|
| LICOC LC                                                  | anci,                                                                                                    |
| wir begrüßen Sie<br>Sobald Sie sich<br>(digitale Beiträge | e auf der neuen Plattform des Schülerwettbewerbs: dem Online-Wettbewerb.<br>registriert und angemeldet haben, können Sie sofort Projekte für Ihre Schüler anmelden, bearbeiten und<br>e) sogar direkt einreichen! |
| Wir haben auch                                            | dieses Jahr einige Änderungen vorgenommen, um Ihnen den Umgang mit dem Wettbewerb zu erleichtern.                                                                                                    |
| Sollten Sie Frag<br>Tutorial anschau                      | en zum Anmeldevorgang haben oder ein Problem auftauchen sollte, können Sie sich gerne unser Log-In<br>ien:                                                                                                    |
|                                                           | Bundeszentrale für<br>politische Bildung                                                                                                    |
|                                                           | Log-In Tutorial                                                                                                    |
|                                                           |                                                                                                    |
|                                                           |                                                                                                    |
| Ansonsten erreic                                          | hen Sie uns unter: sw@bpb.bund.de                                                                                                    |
| Ihr bpb-Team                                              |                                                                                                    |
| Am XX.XX.XXXXX = 20XX/20XX wied                           | schalten wir das Online Portal des Schülerwettbewerbes zur politischen Bildung für das Wettbewerbsjahr<br>er frei.                                                                                                |
| Einsendeschluss                                           | ist Montag, der XX. Dezember 20XX                                                                                                    |
|                                                           |                                                                                                    |
| enutzername                                               | misteriehner                                                                                                    |
|                                                           |                                                                                                    |
| nnwort                                                    |                                                                                                    |
| ennwort                                                   | Anneiden                                                                                                    |
| ennwort                                                   | Anneiden<br>Alternativ können Sie hier Ihr Passwort zurücksetzen.                                                                                                    |